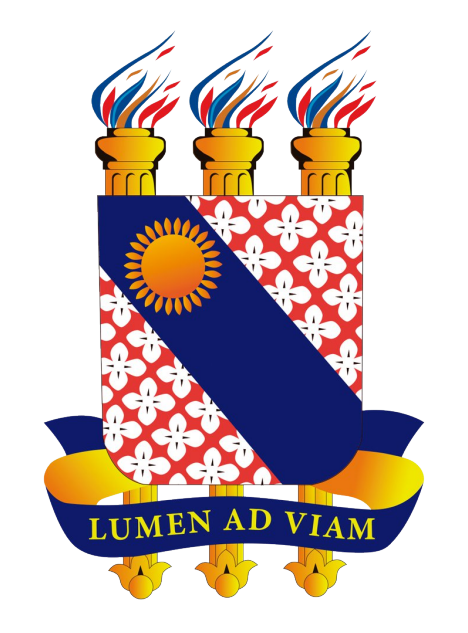

## FUNDAÇÃO UNIVERSIDADE ESTADUAL DO CEARÁ

# Tutorial para Criação de E-mail Institucional de Aluno da UECE

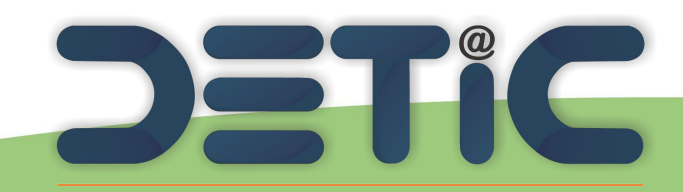

Departamento de Tecnologia da Informação e Comunicação

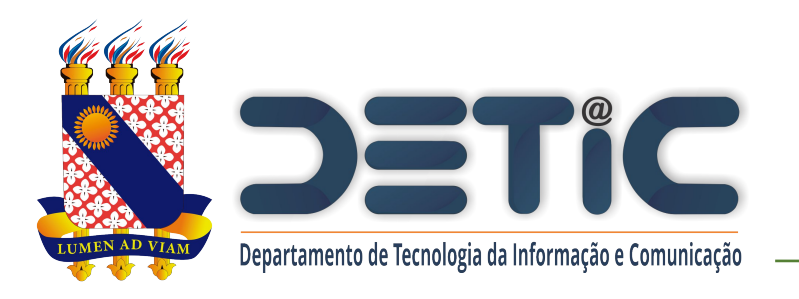

### 1. Acesse o link

### https://webmail.uece.br.

- Você também pode acessar o
   Webmail a partir do Portal da
  - UECE, no menu Serviços e
  - Informativos, no final da página.

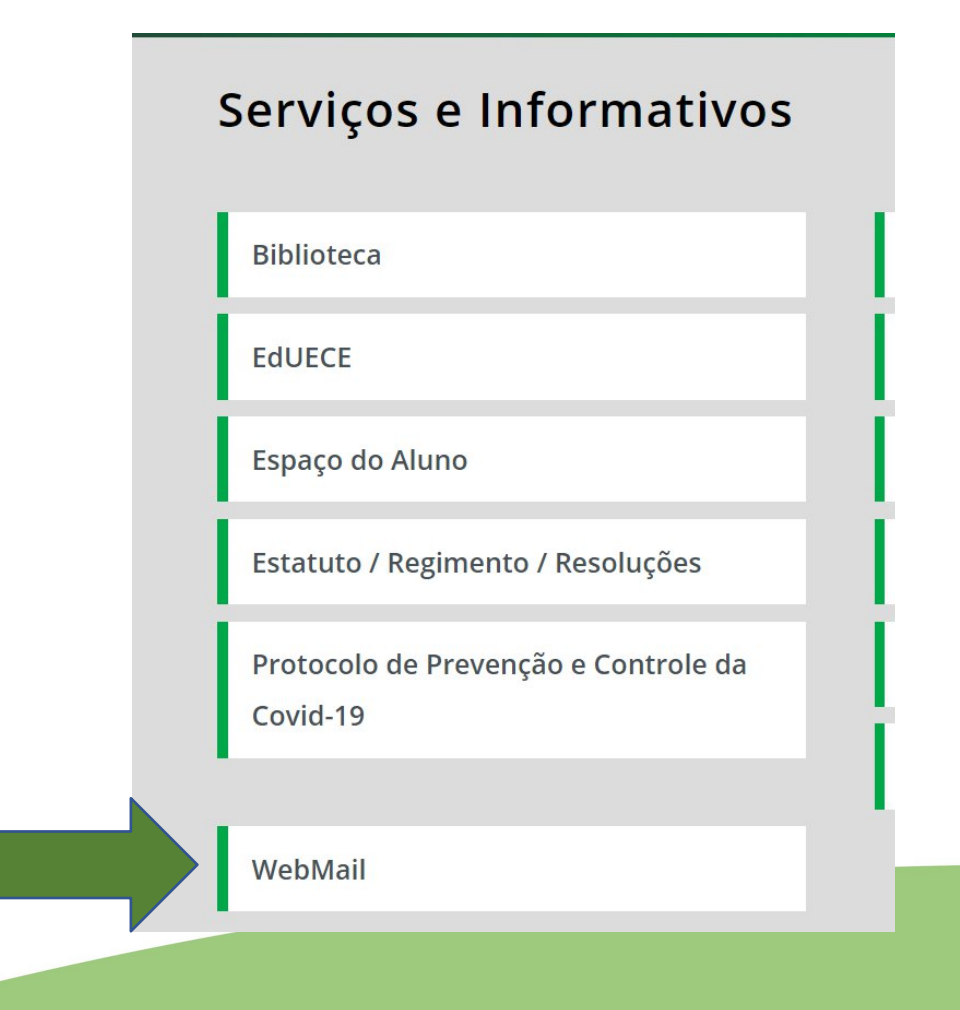

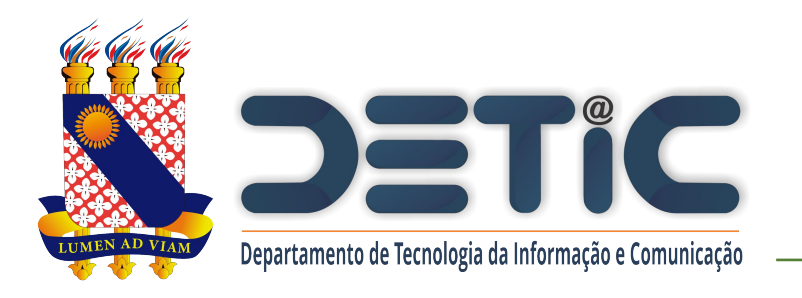

 Na página do Webmail clique em "Criar uma conta da UECE".

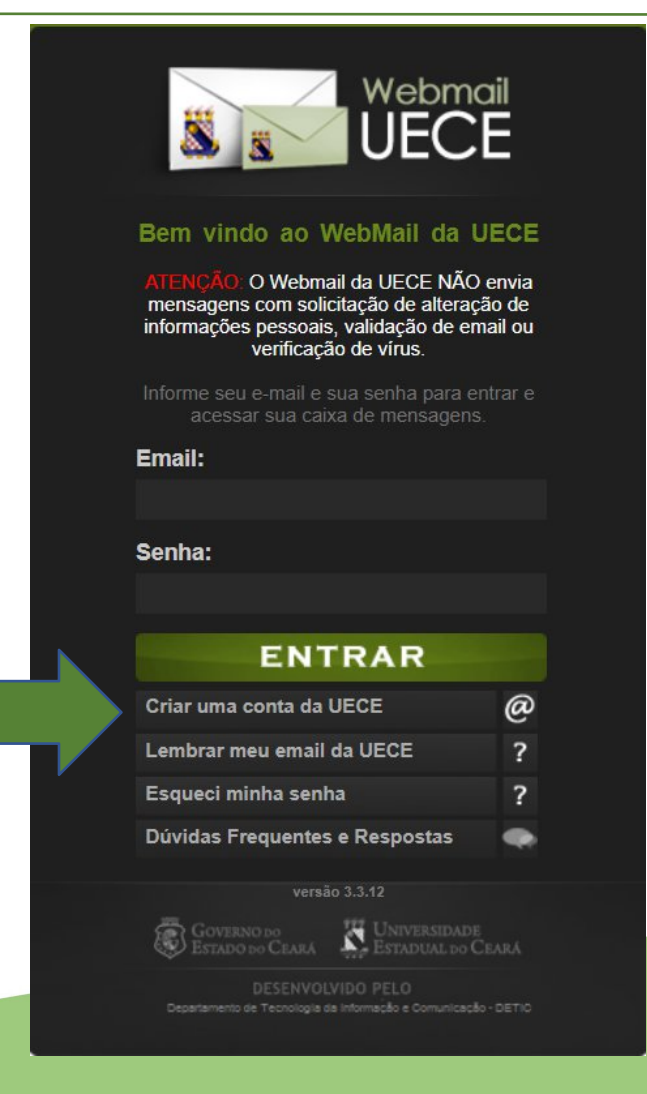

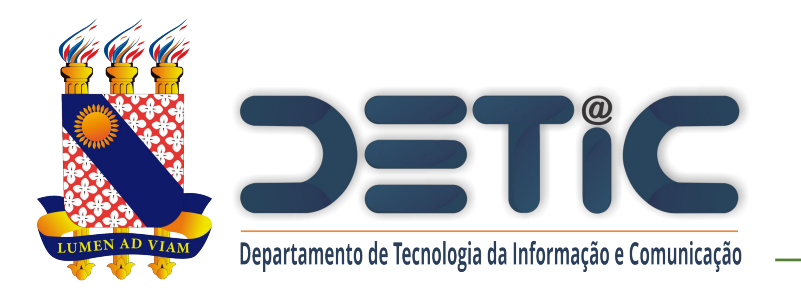

3. Selecione "Criar Conta de Uso

Pessoal"

#### Criação de Conta de Usuár

Selecione o tipo de conta ou lista de discussão que de

#### CONTA PESSOAL

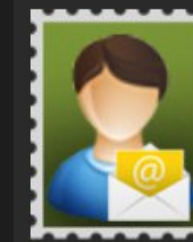

Crie uma conta pessoal para utilizar nas suas atribuições dentro da Universidade. Identificação será necessária através de preenchimento de função, cpf e /

ou matrícula. Uma conta de usuário será registrada no domínio de rede para seu acesso. Seu e-mail será cadastrado nas listas de discussão apropriadas.

#### Solicit Setoria depart secret centro da Uni solicita possui

**CONTA SETORIAL** 

Universidade. Após solid comprovante assinado o entregue na secretaria o Departamento de Inform

» Criar Conta de Uso Pessoal

» Solicitar Conta Setoria

que analisará o cadastro

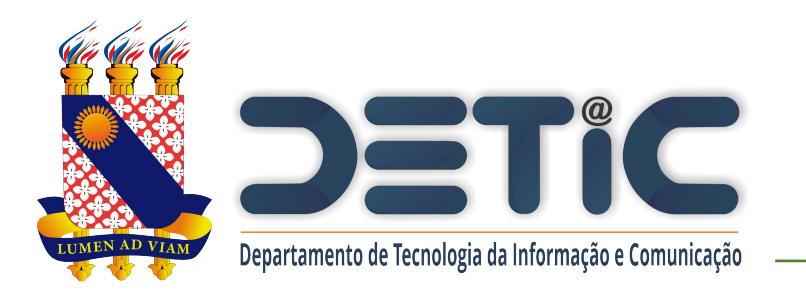

- 4. Preencha os campos solicitados.
  - O "Ano de Ingresso" se refere ao ano letivo, que normalmente coincide com o ano calendário, porém não necessariamente.
- Clique em "Iniciar Cadastramento".

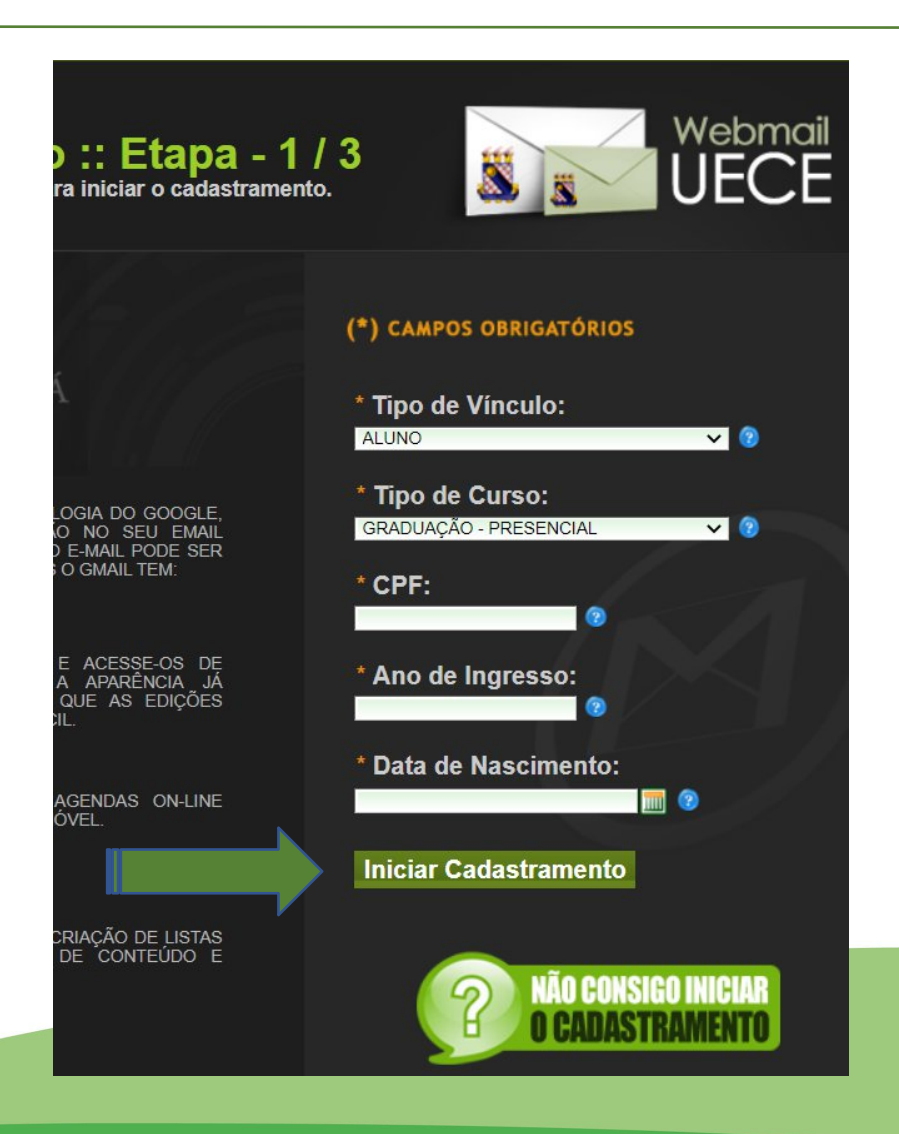

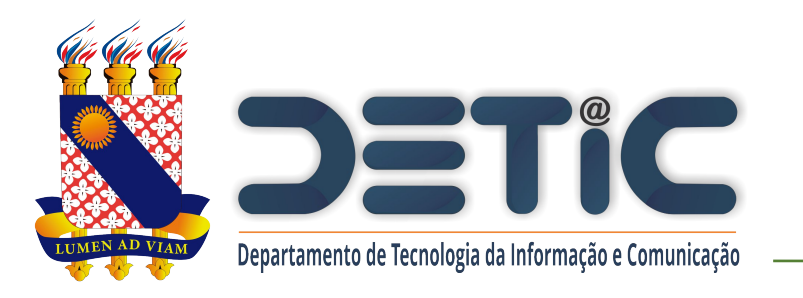

- Marque a caixa "Estou ciente dos termos do decreto desejo continuar a criação…".
- 7. Marque a caixa "Não sou robot"...
- 8. Clique em "Continuar

Cadastramento".

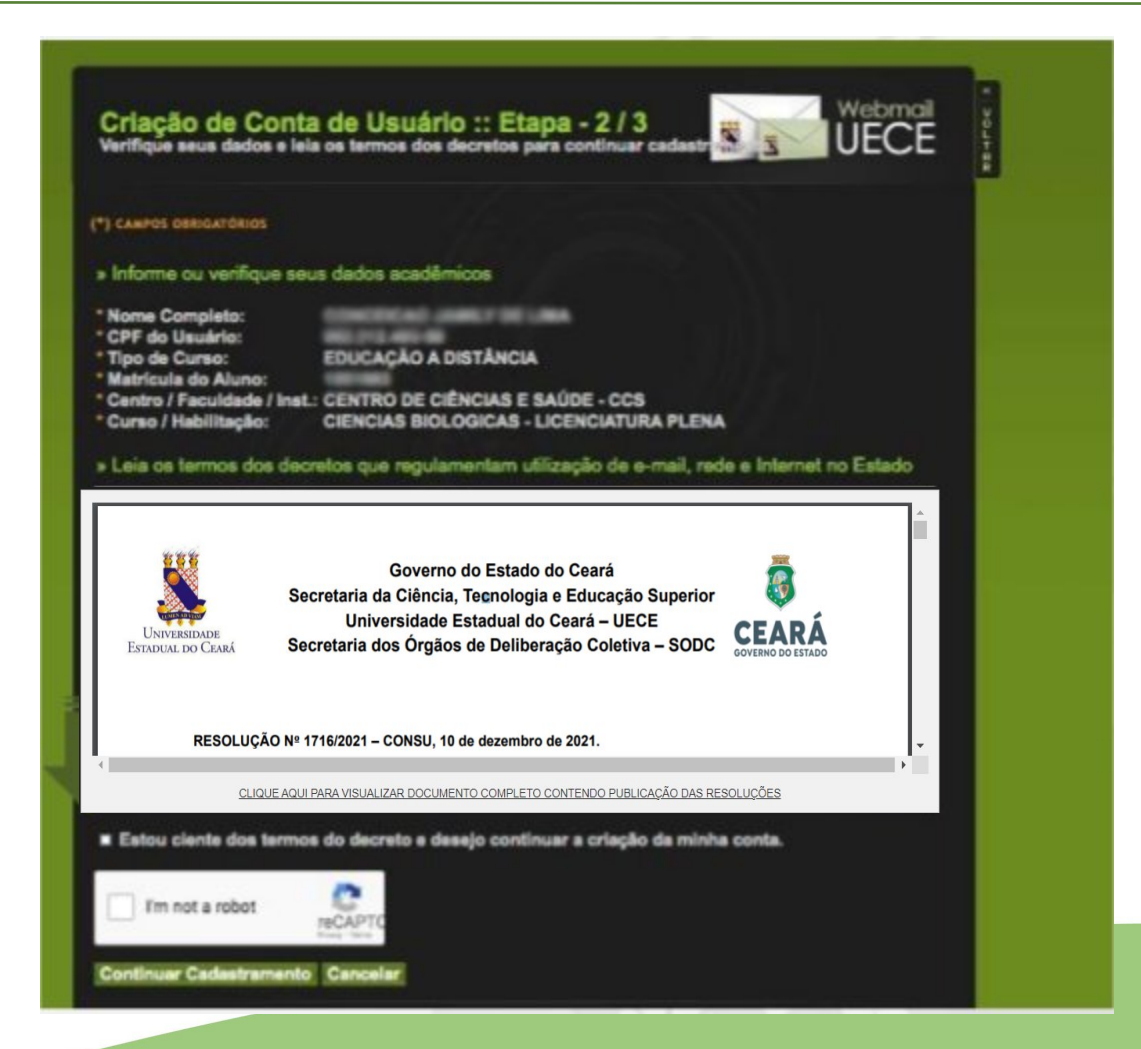

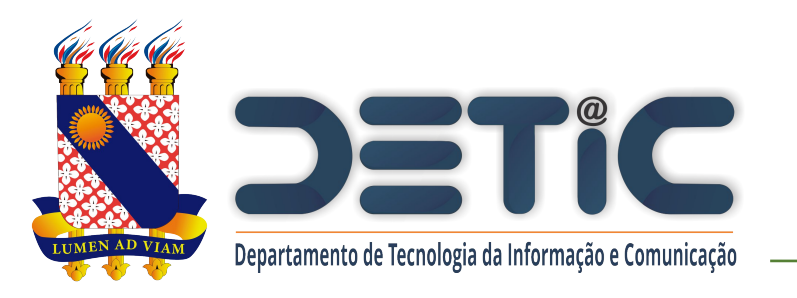

- Selecione uma das opções de nome de usuário sugeridas.
- Informe a senha observando as regras de formação.
- 11. Informar e-mail alternativo que poderá ser utilizado para recuperar senha.
- 12. Clique em "Finalizar Cadastramento".

| *) CAMPOS OBRIGATÓRIO                                                                                                    | os                                                          |                                                                         |                                                          |                                |
|----------------------------------------------------------------------------------------------------|-------------------------------------------------------------|-------------------------------------------------------------------------|----------------------------------------------------------|--------------------------------|
| » Informe o endere                                                                                                    | ço de e-m                                                   | ail desejado                                                            |                                                          |                                |
| Selecione umas das o                                                                                                    | pções ou inf                                                | forme outra no pa                                                       | drão 'nome ou di                                         | minutivo'.'sot                 |
| Nome Completo:                                                                                                    |                                                             |                                                                         |                                                          |                                |
| Opções de E-mail:                                                                                                    | O fel                                                       | s 💿 felipe                                                              | i 💿 mei                                                  | tos 💿 o                        |
| A                                                                                                    |                                                             |                                                                         | Daluno.uece.b                                            |                                |
| » Informe a senha<br>Senha deve ter ao mer                                                                                                    | do e-mail f<br>nos 8 caracte                                | elos@a<br>eres e incluir 1 let                                          | aluno.uece.br<br>ra malúscula, 1 le                      | otra minúscul                  |
| <ul> <li>» Informe a senha</li> <li>Senha deve ter ao mei</li> <li>* Senha do E-mail:</li> <li>* Confirme Senha:</li> </ul>                                                                                                    | do e-mail f<br>nos 8 caracte                                | elps@a<br>eres e incluir 1 let                                          | aluno.uece.br<br>ra maiúscula, 1 le                      | etra minúscul                  |
| » Informe a senha<br>Senha deve ter ao mer<br>* Senha do E-mail:<br>* Confirme Senha:<br>» Informe os seus o                                                                                                    | do e-mail f<br>nos 8 caracti<br>dados de c                  | iel ps@a<br>eres e incluir 1 let                                        | aluno.uece.br<br>ra maiúscula, 1 le                      | etra minúscul                  |
| <ul> <li>» Informe a senha</li> <li>» Informe a senha</li> <li>Senha deve ter ao mei</li> <li>Senha do E-mail:</li> <li>* Confirme Senha:</li> <li>» Informe os seus (<br/>Email alternativo será</li> </ul>                                                                   | do e-mail f<br>nos 8 caract<br>dados de c<br>utilizado par  | elps@a<br>eres e incluir 1 let<br>contato<br>ra recuperar senh          | aluno.uece.br<br>ra maiúscula, 1 le<br>a e receber mens  | utra minúscul                  |
| <ul> <li>» Informe a senha</li> <li>» Informe a senha</li> <li>Senha deve ter ao mei</li> <li>* Senha do E-mail:</li> <li>* Confirme Senha:</li> <li>» Informe os seus (</li> <li>Email alternativo será</li> <li>* Email Alternativo:</li> </ul>                              | do e-mail f<br>nos 8 caracti<br>dados de c<br>utilizado pai | el s@a<br>eres e incluir 1 let<br>contato<br>ra recuperar senh          | aluno.uece.br<br>ra maiúscula, 1 le<br>a e receber mens  | otra minúscul<br>agens do sist |
| <ul> <li>» Informe a senha</li> <li>» Informe a senha</li> <li>Senha deve ter ao mei</li> <li>* Senha do E-mail:</li> <li>* Confirme Senha:</li> <li>» Informe OS SEUS (</li> <li>Email alternativo será</li> <li>* Email Alternativo:</li> <li>* Telefone / Ramal:</li> </ul> | do e-mail f<br>nos 8 caracte<br>dados de c<br>utilizado par | el soluir 1 let<br>eres e incluir 1 let<br>contato<br>ra recuperar senh | aluno. uece.br<br>ra maiúscula, 1 le<br>a e receber mens | agens do sis                   |

Caso não consiga realizar a criação do seu e-mail, entre em contato em com a equipe do DETIC através do email: di@uece.br.